# 3. アプリ操作(⊜現場サポートアプリ)【アプリー覧】

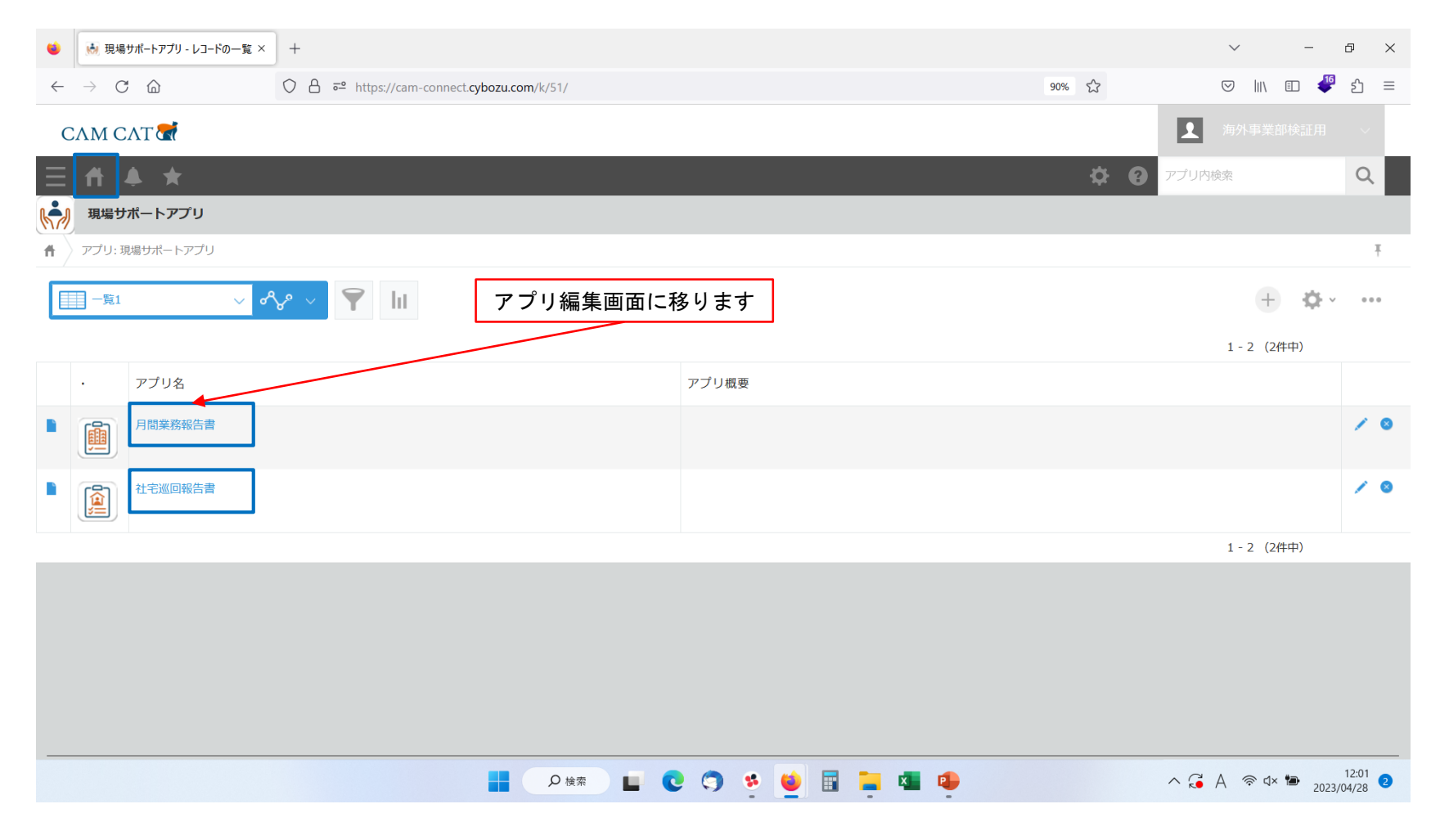

# 3. アプリ操作(⊜現場サポートアプリ) 【月間業務報告書】

|   | 🧵 月間業務報  | 8告書 - レコード | での一覧 × | +                       |                   |            |         |       |      |       |                                            | ~ -                       | ð ×               |
|---|----------|------------|--------|-------------------------|-------------------|------------|---------|-------|------|-------|--------------------------------------------|---------------------------|-------------------|
| ÷ | > C 6    | 7          |        | ♦ ♦ ♦ ♦ https://cam-col | nnect.cybozu.com/ | k/49/      |         |       |      | 90%   | ☆                                          | v III 🗉 🧳                 | ഹ =               |
|   | СЛМ СЛТ  | <b>T</b>   |        |                         |                   |            |         |       |      |       |                                            | 海外事業部検証用                  |                   |
| = | E ffi ♣  | ★          |        |                         |                   |            |         |       |      |       | דע איז איז איז איז איז איז איז איז איז איז | リ内検索                      | Q                 |
| ļ | 月間業務報行   | 告書         |        |                         |                   |            |         |       |      |       |                                            |                           |                   |
| Ħ | アプリ:月間業務 | 務報告書       |        |                         |                   |            |         |       |      |       |                                            |                           | Ŧ                 |
|   | (すべて)    |            | ~ ~    | r v 🝸 lii               |                   |            |         |       |      |       |                                            | + ¢-                      |                   |
|   |          | ν          | ·コード   | 詳細に移動しま                 | す                 |            |         |       |      |       |                                            | 1-3 (3件中)                 |                   |
|   | レコード番号   | 物件選択       | 企業     | サポート担当                  | 対象期間開始日           | 対象期間終了日    | 物件名     | 部屋番号  | 特記事項 | 住所    | 登録支援機関                                     | 親組織                       |                   |
|   | 3        | 5          | 🔜 企業A  | ▲登録支援機関X 担当者1           | 2023-03-16        | 2023-03-16 | 創志舎     | 101   |      | 長野県長… | 🛃 登録支援機関X                                  | 🛃 企業A 登録支援機関X             | 10                |
|   | 2        | 6          | 🛃 企業A  | ▲企業A 担当者1               | 2023-01-30        | 2023-01-30 | ICスクウェア | 106   |      | 長野県長… | 🛃 登録支援機関X                                  | 🛃 企業A 登録支援機関X             | / 0               |
|   | 1        | 5          | 🔜 企業A  | ▲登録支援機関X 担当者1           | 2023-01-25        | 2023-01-25 | 創志舎     | 101   |      | 長野県長… | 🛃 登録支援機関X                                  | 🚉 企業A 登録支援機関X             | / 0               |
|   |          |            |        |                         |                   |            |         |       |      |       |                                            | 1-3 (3件中)                 |                   |
|   |          |            |        |                         |                   |            |         |       |      |       |                                            |                           |                   |
|   |          |            |        |                         |                   |            |         |       |      |       |                                            |                           |                   |
|   |          |            |        |                         |                   |            |         |       |      |       |                                            |                           |                   |
|   |          |            |        |                         |                   |            |         |       |      |       |                                            |                           |                   |
|   |          |            |        |                         |                   |            |         |       |      |       |                                            |                           |                   |
|   |          |            |        |                         |                   | ♀ 検索       | 0 9     | ة 🗋 🙋 | - 4  |       | ^ (c                                       | ≩A 奈⊄× № <sub>2023/</sub> | 12:01<br>/04/28 2 |

# 3. アプリ操作(⊜現場サポートアプリ) 【月間業務報告書】

| ●                           | 務報告書 - 創志舎 - レ     | 1-× +         |                              |                  |                                                  |                  |     |       |           | ~     | -        | ð |
|-----------------------------|--------------------|---------------|------------------------------|------------------|--------------------------------------------------|------------------|-----|-------|-----------|-------|----------|---|
| $\leftarrow \rightarrow $ C | ۵                  | ◯ 🔒 🗝 http    | os://cam-connect. <b>cyb</b> | oozu.com/k/49/sh | pw#record=3&l.view=20&l.q&l.next=2&l.prev=       | :0               |     | 90% 🖒 | G         | ð lin | E 👎      | ſ |
| СЛМ СЛ                      | Т 🚮 Т.             |               |                              |                  |                                                  |                  |     |       | 1         |       |          |   |
| E ffi ≜                     | *                  |               |                              |                  |                                                  |                  |     | ¢     | ? アプリ内検察  | 3     |          | Q |
|                             | 報告書                |               |                              |                  |                                                  |                  |     |       |           |       |          |   |
| ニノ<br>r アプリ:月間              | <b> 業務報告書</b> 一覧   | : (すべて) レコード: | 創志舎                          | 訪問し<br>画面右側の     | た物件での指示内容を確認<br>コメント欄にて報告書に対                     | ?できます。<br>}するコメン | ノトを |       |           |       |          | Ŧ |
|                             |                    |               |                              |                  | 残すことができます。                                       |                  |     |       | V + 2     |       | <b>⇔</b> |   |
|                             |                    |               |                              |                  |                                                  |                  |     |       | コメントする    |       |          |   |
| 勿件選択                        | 企業                 |               |                              |                  |                                                  |                  |     | Q     | コメントはありませ |       |          |   |
| 5                           | <mark>.</mark> 企業A |               |                              |                  |                                                  |                  |     |       |           |       |          |   |
| 勿件名                         | 部屋番号               | 住所            | 4 44                         |                  |                                                  |                  |     |       |           |       |          |   |
|                             | 101                | 区封架区封印中國2-1   | .1-11                        |                  |                                                  |                  |     |       |           |       |          |   |
| ホート担当<br>国登録支援機関            | X 担当者1             |               |                              |                  |                                                  |                  |     |       |           |       |          |   |
|                             | 023-03-16 ~        | 2023-03-16    |                              |                  |                                                  |                  |     |       | _         |       |          |   |
| 1. 実施事項                     |                    |               |                              |                  |                                                  |                  |     |       |           |       |          |   |
| 実施項目                        | 対象者                | 外国人氏名         | 実施開始日                        | 実施終了日            | 実施内容                                             | 進捗               |     |       |           |       |          |   |
| 生活                          | 2                  | AX2           | 2023-03-16                   | 2023-03-16       | 玄関の清掃指示                                          | 継続               |     |       |           |       |          |   |
| 面談                          | 2                  | AX2           | 2023-03-11                   | 2023-03-11       | 業務面でうまくいかないことがあると相談を受<br>け面談。<br>本人所持のマニュアルを再確認。 | 済                |     |       |           |       |          |   |

### 3. アプリ操作(⊜現場サポートアプリ) 【月間業務報告書】

| 😫 📋 月間業務報                                      | 告書 - 創志舎 - レコー : | × +                 |                              |                               |                                   |                                      |                                       |   |        |                   | `      | /        | -      | ð               | × |
|------------------------------------------------|------------------|---------------------|------------------------------|-------------------------------|-----------------------------------|--------------------------------------|---------------------------------------|---|--------|-------------------|--------|----------|--------|-----------------|---|
| $\leftarrow$ $\rightarrow$ C $\textcircled{a}$ | 1                | ○ A == htt          | ps://cam-connect. <b>cyb</b> | ozu.com/k/49/sho              | w#record=3&l.view=                | 20&l.q&l.next=2&l.pre                | v=0                                   |   | 90% 🖒  |                   | 0      | hi)      | E 👎    | பி              | = |
| ∃₫▲                                            | *                |                     |                              |                               |                                   |                                      |                                       |   | Ŕ      | 8                 | アプリ内検索 |          |        | Q               |   |
| 対象期間 2023<br>1. 実施事項<br>実施項目                   | -03-16 ~<br>対象者  | 2023-03-16<br>外国人氏名 | 社宅状況                         | に関する<br>月実施す<br>各欄右端<br>続」「済. | 特記事項、<br>記事項の確<br>の「進捗」<br>」のステータ | 果題や改善す<br>認ができます<br>列ではそれそ<br>マスが確認で | べき事項、次<br>。<br><sup>*</sup> れ<br>きます。 | : | e<br>G | עאב<br>גאב<br>עאב | + 🗹    | <b>D</b> | ¢.,    | 000             |   |
| 生活<br>面談                                       | 2                | AX2<br>AX2          | 2023-03-16                   | 2023-03-16                    | 幺関の清掃超示<br>業務面でうまくいか              | ないことがあると相談を                          | 継続<br>受済                              |   |        |                   |        |          |        |                 |   |
|                                                |                  |                     |                              |                               | が面談。<br>木 L 新時のマニュア               | 山友市碑詞                                |                                       |   |        |                   |        |          |        |                 |   |
|                                                |                  |                     |                              |                               | 認識がズレていた部<br>で理解させた。              | 分があったため、通訳同                          | 行                                     |   |        |                   |        |          |        |                 |   |
| 2. 社宅状況特記事項                                    |                  |                     |                              |                               |                                   |                                      |                                       |   |        |                   |        |          |        |                 |   |
| 項目                                             | 特記内容             |                     | 進捗                           |                               |                                   |                                      |                                       |   |        |                   |        |          |        |                 |   |
| 掃除                                             | 玄関が汚かったた         | こめ、掃除のフォローを         | を実施。 済                       |                               |                                   |                                      |                                       |   |        |                   |        |          |        |                 |   |
| 3. 課題 · 改善 · 実施 <sup>:</sup>                   | 予定事項             |                     |                              |                               |                                   |                                      |                                       |   |        |                   |        |          |        |                 |   |
| 実施項目                                           | 実施開始日            | 実施終了日 特             | 記内容                          |                               | 進捗                                |                                      |                                       |   |        | 4                 |        |          |        |                 |   |
| 大掃除                                            | 2023-03-12       | 2023-03-12 7        | х <b>с</b>                   |                               | 済                                 |                                      |                                       |   |        |                   |        |          |        |                 |   |
| 4. その他特記事項                                     |                  |                     |                              |                               |                                   |                                      |                                       |   |        |                   |        |          |        |                 |   |
| 登録支援機関                                         |                  | 親組織                 |                              |                               |                                   |                                      |                                       |   |        |                   |        |          |        |                 |   |
| 🛃 登録支援機関X                                      |                  | 1. 企業               | A 登録支援機関X                    |                               |                                   |                                      |                                       |   |        |                   |        |          |        |                 |   |
|                                                |                  |                     |                              | ● 検索                          |                                   | 🧿 🤨 🙋                                | 🖬 📜 🖬 🖬                               |   |        |                   | ^ 🎜 A  | কি ব×    | 1 2023 | 12:02<br>/04/28 | 2 |

| 😫 👔 社宅巡回報告書 - レコ・                              | -ドの一覧 × -  | +                               |                                  |         |       |       | ~ -                         | ð ×              |
|------------------------------------------------|------------|---------------------------------|----------------------------------|---------|-------|-------|-----------------------------|------------------|
| $\leftarrow$ $\rightarrow$ C $\textcircled{a}$ | C          | ) A ≅ https://cam-connect.cyboz | <b>1.com</b> /k/37/?view=5522284 |         |       | 90% 🖒 | ♡ III\ 🗉 🗳                  | එ ≡              |
| СЛМ СЛТ 🚮                                      |            |                                 |                                  |         |       |       | 角外事業部検証用                    |                  |
| ∃ # ♦ ★                                        |            |                                 |                                  |         |       | 🌣 😧 🗸 | プリ内検索                       | Q                |
| 社宅巡回報告書                                        |            |                                 |                                  |         |       |       |                             |                  |
| ↑ アプリ: 社宅巡回報告書                                 |            |                                 |                                  |         |       |       |                             | Ŧ                |
|                                                | ~ %        | · ▼ III                         |                                  |         |       |       | + & ·                       |                  |
| l                                              | レコード       | 詳細に移動します                        |                                  |         |       |       | 1-4 (4件中)                   |                  |
| 親組織                                            | 巡回日        | 物件名                             |                                  | 部屋番号    |       |       | 訪問担当者                       |                  |
| 1 ■企業A 登録支援機関X                                 | 2023-03-16 | 創志舎                             |                                  | 101     |       |       | ▲ 登録支援機関X 担当者1<br>▲ システム管理者 | / 0              |
| 📔 💽 企業A 登録支援機関X                                | 2023-01-26 | Brickビルディング                     |                                  | 301     |       |       | ▲登録支援機関X 担当者1               | / 0              |
| ▲ 企業A 登録支援機関X                                  | 2023-01-06 | 創志舎                             |                                  | 101     |       |       | ▲登録支援機関X 担当者1               | / 0              |
| 1 企業A 登録支援機関X                                  | 2022-12-22 | 創志舎                             |                                  | 101     |       |       | ▲登録支援機関X 担当者1               | / 0              |
|                                                |            |                                 |                                  |         |       |       | 1-4 (4件中)                   |                  |
|                                                |            |                                 |                                  |         |       |       |                             |                  |
|                                                |            |                                 |                                  |         |       |       |                             |                  |
|                                                |            |                                 |                                  |         |       |       |                             |                  |
|                                                |            |                                 | ● 検索 ■ €                         | 🧿 🤹 🝯 🖬 | 📮 💶 🐢 | ^     | × G A ⊚ ⊄× ™ 2023/0         | 12:02<br>)4/28 2 |
|                                                |            |                                 |                                  |         |       |       |                             |                  |

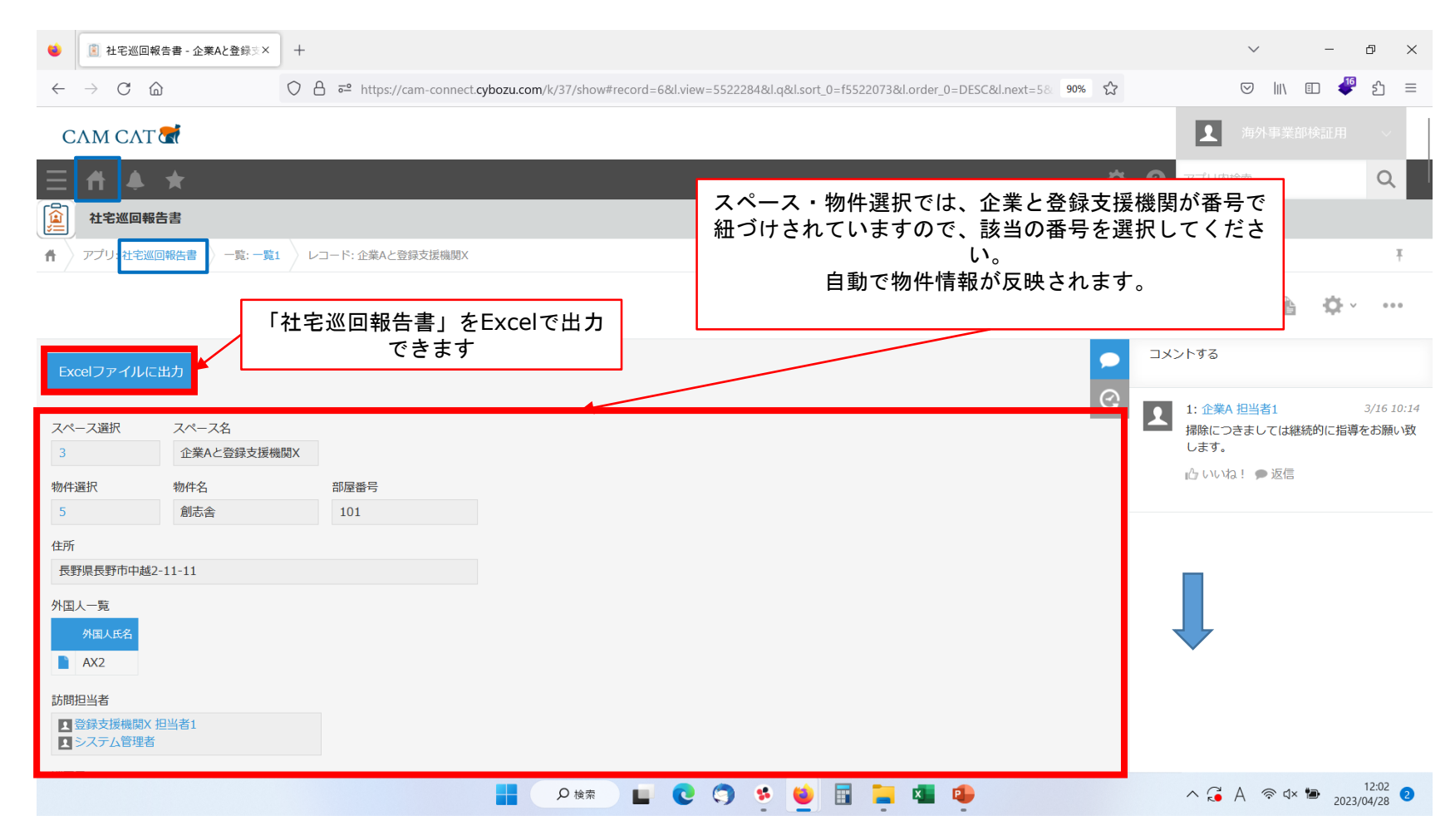

| ● ① 社宅巡回報告書・企業Aと登録⇒× +   ← → C △ ○ △ □ https://cam-   □ ▲ ★               | 巡回の詳細が確認できます。<br><sup>onnect.cybozu.cor</sup> 問題があった際にはその詳細が記載できます。 | <b>♀ ⊙</b> 7 | ✓ III 回<br>ブリ内検索                                      | - ☞ ×                  |
|---------------------------------------------------------------------------|---------------------------------------------------------------------|--------------|-------------------------------------------------------|------------------------|
|                                                                           |                                                                     | ~ 4          |                                                       | Q <sup>1</sup> × •••   |
| 巡回日<br>2023-03-16<br>整理整頓<br>1. 自転車は所定の場所に止めて力ギをかけられているか。<br>問題無し<br>問題内容 |                                                                     |              | する<br>: 企業A 担当者1<br>(除につきましては継続的<br>ます。<br>っいいね! 🎓 返信 | 3/16 10:14<br>に指導をお願い致 |
| 2. 玄関は綺麗に靴を揃い整えられているか。<br>問題無し<br>問題内容                                    |                                                                     | 1            |                                                       |                        |
| 3. 掃除は当番制で行っているか。<br>問題無し                                                 |                                                                     |              |                                                       |                        |
| 問題内容<br>4. リビングや各部屋の床や階段にゴミやホコリが散乱していないか。<br>問題無し<br>問題内容                 |                                                                     |              | ļ                                                     |                        |
|                                                                           | 🚦 🔎 検索 🖬 💽 😋 🧐 🤨 🔮 🗐 📜 💶 🐏                                          | ^            | ∿ G A ຈ≎ d× 🍽                                         | 12:02<br>2023/04/28 2  |

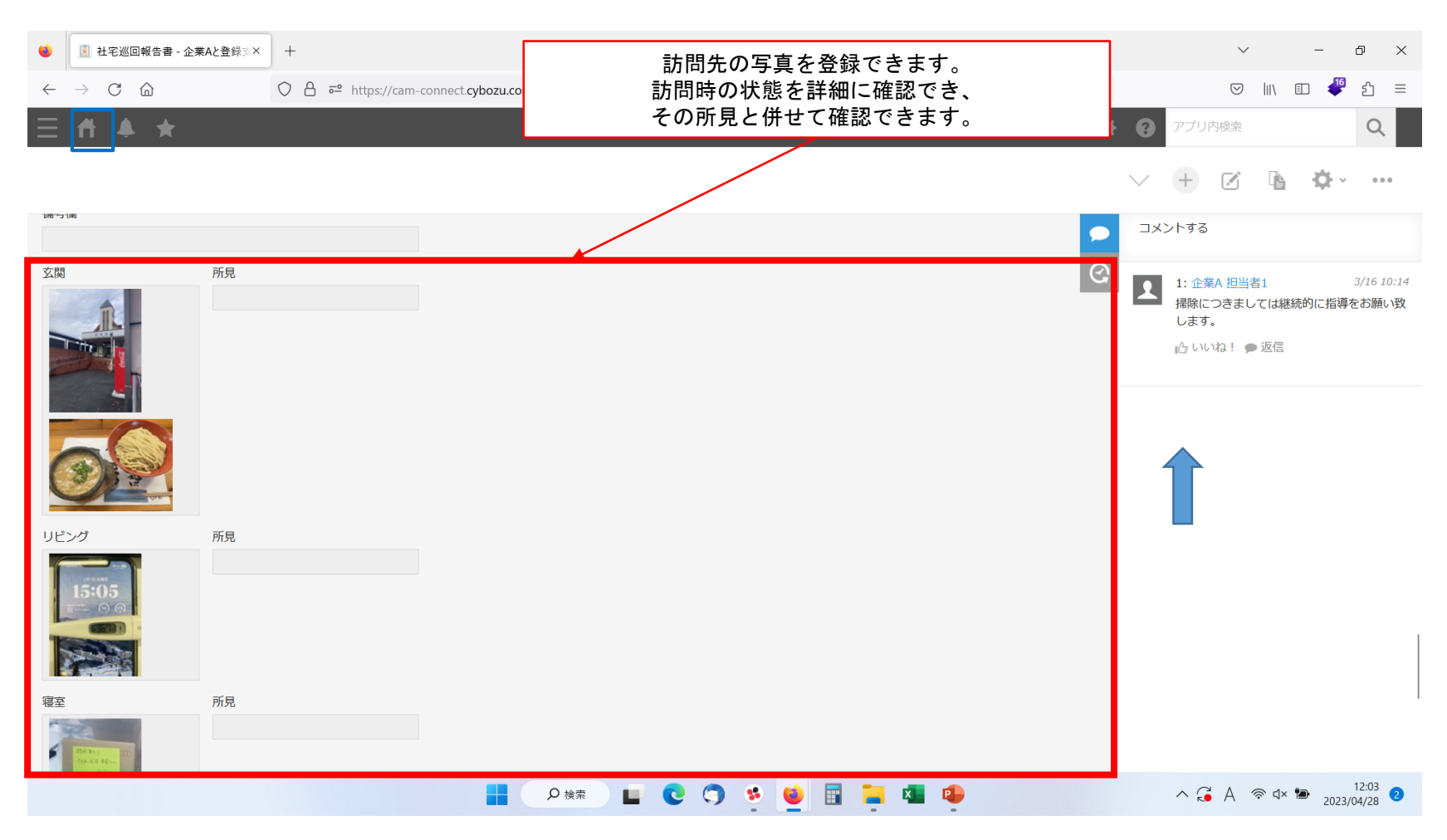